ドメイン指定受信の操作方法~NTTドコモの iPhone をお使いの方~

[はじめに]

【1】 ブラウザ(Safari)を起動

【2】 ブックマークから「ドコモお客様サポート」を選択

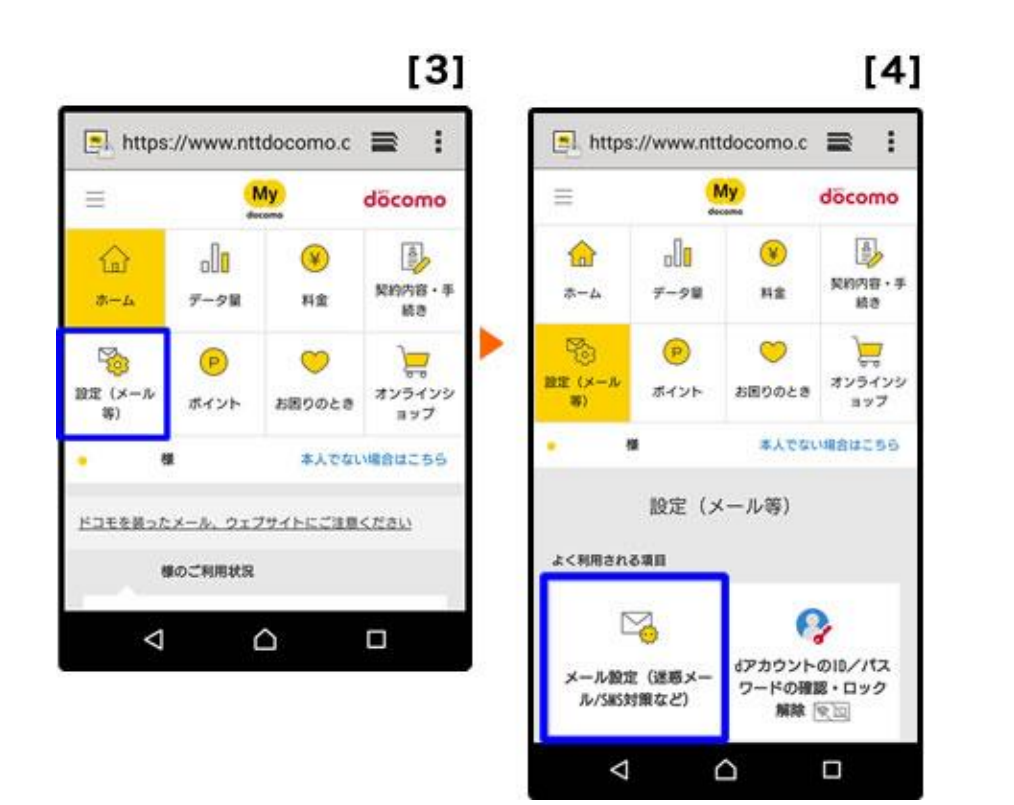

【3】「設定(メール等)」を押す

【4】「メール設定(迷惑メール/SNS 対策など)」を押す

## [5]

| 💁 https://spmode.smt.doco 📄 🚦                                             |  |
|---------------------------------------------------------------------------|--|
| パスワード確認 d ァカウント                                                           |  |
|                                                                           |  |
| 携帯電話番号                                                                    |  |
| spモードパスワード (半角数字4桁)                                                       |  |
|                                                                           |  |
| spモードパスワード確認                                                              |  |
| <u>spモードパスワードをお忘れの方/ロックがかかって</u><br>しまった方                                 |  |
| ネットワーク暗証番号を入力する                                                           |  |
|                                                                           |  |
| 別のdアカウントでログイン                                                             |  |
|                                                                           |  |
| <u>プライパシーポリシー</u> ご利用規約/ご注意事項<br>© 2018 NTT DOCOMO_INC_All Pipts Reserved |  |
|                                                                           |  |
|                                                                           |  |

## [6]

döcomo お客様サポート

| [7] |  |
|-----|--|
|-----|--|

| como                                    | döcomo                                                                                                    |
|-----------------------------------------|----------------------------------------------------------------------------------------------------|
| ť− ⊦                                    | お客様サポート                                                                                                    |
| メール設定                                   | メール設定                                                                                                    |
| メールアドレス ************@docomo.ne          | 受信リスト設定<br>e.ip                                                                                                    |
| ール設定確認<br>レアドレスや迷惑メール対策の設定を確認できま        | メールアドレス・ドメインを樹定して受信できま<br>パソコンなどの転送元メールアドレスやメーリン<br>ストのメールアドレスを指定して受信できます。<br>2) 詳細説例は、                                                               |
| メール設定内容の確認                              | 受信リスト設定<br>設定を利用する、設定を利用しないを選択して                                                                                                    |
| 用シーンに合わせた設定  ドレスやドメインを個別に指定した受信や拒否 こちら。 | 記定を利用しない                                                                                                    |
| ドレスやドメインを個別に指定した受信や拒否<br>こちら。           |                                                                                                    |
| ξ・友人・会社などからのメールを必ず受信し<br>∖\-            | メールアドレス・ドメインを登録してください。                                                                                                    |
| 受信リスト設定                                 | ※登録したメールアドレス・ドメインと送信元メールア<br>が後方一致した場合に受信します。                                                                                                    |
| Eのアドレスからのメールが届くので拒否した<br>拒否リスト設定        | ※登録済のメールアドレス・ドメインをタップするとメ<br>ドレス・ドメインの職賃ができます。<br>編集税は為やできたえやれます。<br>職業税の状態に戻したい場合は(反す)をタップレて<br>さい。詳しくは「詳細説明はこちら」をご確認したさ<br>さい。詳しくは「詳細説明はこちら」をご確認したさ |
|                                         | 登録演メールアドレス・ドメイン (1/120<br>件)                                                                                                    |
|                                         | + さらに追加する                                                                                                    |

- 【5】 パスワードを入力後、「sp モードパスワード確認」を押す
- 【6】ページを下へ移動し、「受信リスト設定」を押す

## 【7】 「設定を利用する」にチェックを入れ、"登録済メールアドレス~"の文字の右側にある「+」を 押す

- ① 「受信リスト設定」項目内、「設定を利用する」にチェックを入れる。
- ② 「受信するメールアドレスを登録」項目内、"登録済メールアドレス~"の文字の右側にある「+」を 押す。

| [8]                                                                                                    | [9]                                                                                                    | [10]                                                                                                    |
|----------------------------------------------------------------------------------------------------|----------------------------------------------------------------------------------------------------|----------------------------------------------------------------------------------------------------|
| döcomo                                                                                                    | döcomo                                                                                                    | メール設定                                                                                                    |
| お客様サポート                                                                                                    | お客様サポート                                                                                                    | 設定内容確認                                                                                                    |
| メール設定                                                                                                    | メール設定                                                                                                    |                                                                                                    |
| 受信リスト設定                                                                                                    | 受信リスト設定                                                                                                    |                                                                                                    |
| 受信するメールの登録         メールアドレス・ドメインを登録してください。         * 登録したメールアドレス・ドメインを登録してください。         * 登録のメールアドレス・ドメインをタップするとメールアドレス・ドメインの編集ができます。         職職をは赤字で表示されます。         職職をは赤字で表示されます。         職職をは赤字で表示されます。         職職をは赤字で表示されます。         職職をは赤字で表示されます。         職職をは小字でもよう。         登録演メールアドレス・ドメイン (1/120 (*))         1.         abc@docomo.ne.jp         月除         2.       example@xx.e-msg.jp         日本 ちらに追加する | メールアドレス・ドメインを指定して受信できます。         パソコンなどの転送元メールアドレスやメーリングリ         入トのメールアドレスを指定して受信できます。         第 詳細説明はこちら         登録済メールアドレス・ドメイン(1/120         (1)         1.         abc@docomo.ne.jp         削除         2         e-msg.jpl         1.         4         さらに追加する | 受信リスト設定       設定を利用する       登録済メールアドレス・ドメイン     2/120件       abc@docomo.ne.jp       e-msg.jp       登録済転送元・メーリングリスト     0/10件       拒否リスト設定     十       股定を利用する       登録済メールアドレス     13/120件       登録済ドメイン     9/120件       設定を確定する       修正する |

【8】 表示される一覧に、「e-msg.jp」で終わるメールアドレスがあれば、そのアドレスの右横にある 「削除」を押す ※登録済メールアドレスが0件の場合は、一覧に何も表示されない。

【9】「さらに追加する」を押し、文字の入力欄に「e-msg.jp」を入力。画面の一番下にある「確認

する」を押す

【10】 "受信するメールの設定"の欄にある「+」を押し、内容を確認。最後に「設定を確定する」を 押す。

【11】 【設定完了】画面に変われば、登録完了

※上記は、sp モードメール(~@docomo.ne.jp のメールアドレス)を利用している方対象の設定です。 Gmail など、他のメールアドレスを使っている場合は、別の手順による設定が必要です。

- ★ 機種の仕様によって、一部表示が異なる場合があります。
- ★ 設定がうまくいかない場合は、以下にお問い合わせ下さい。

ドコモ インフォメーションセンター

| 携帯電話から | 一般電話から       |
|--------|--------------|
| 113    | 0120-800-000 |